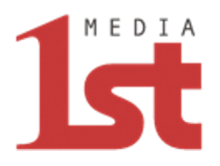

## (福島県)安否確認運用マニュアル

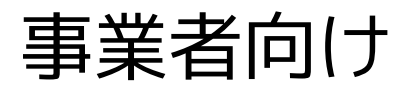

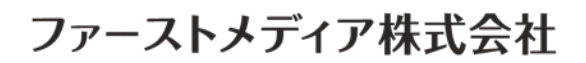

初版 2025年03月01日 改定 2025年04月01日

[CONFIDENTIAL]

© 1st Media Corporation All Rights Reserved

福島県防災アプリ:ログイン画面

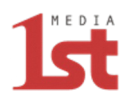

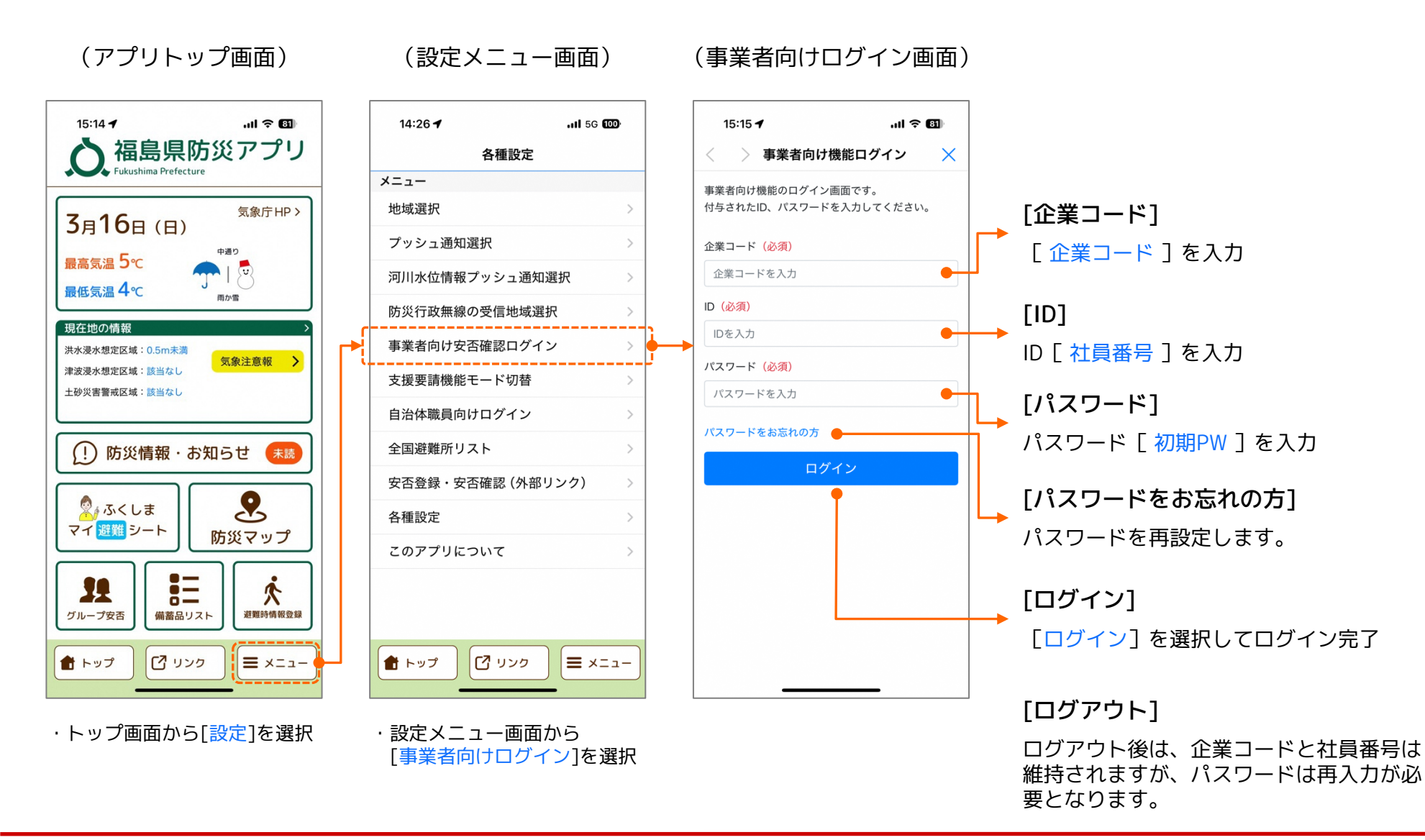

(パスワード再設定)

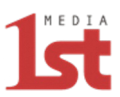

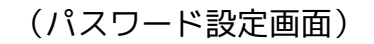

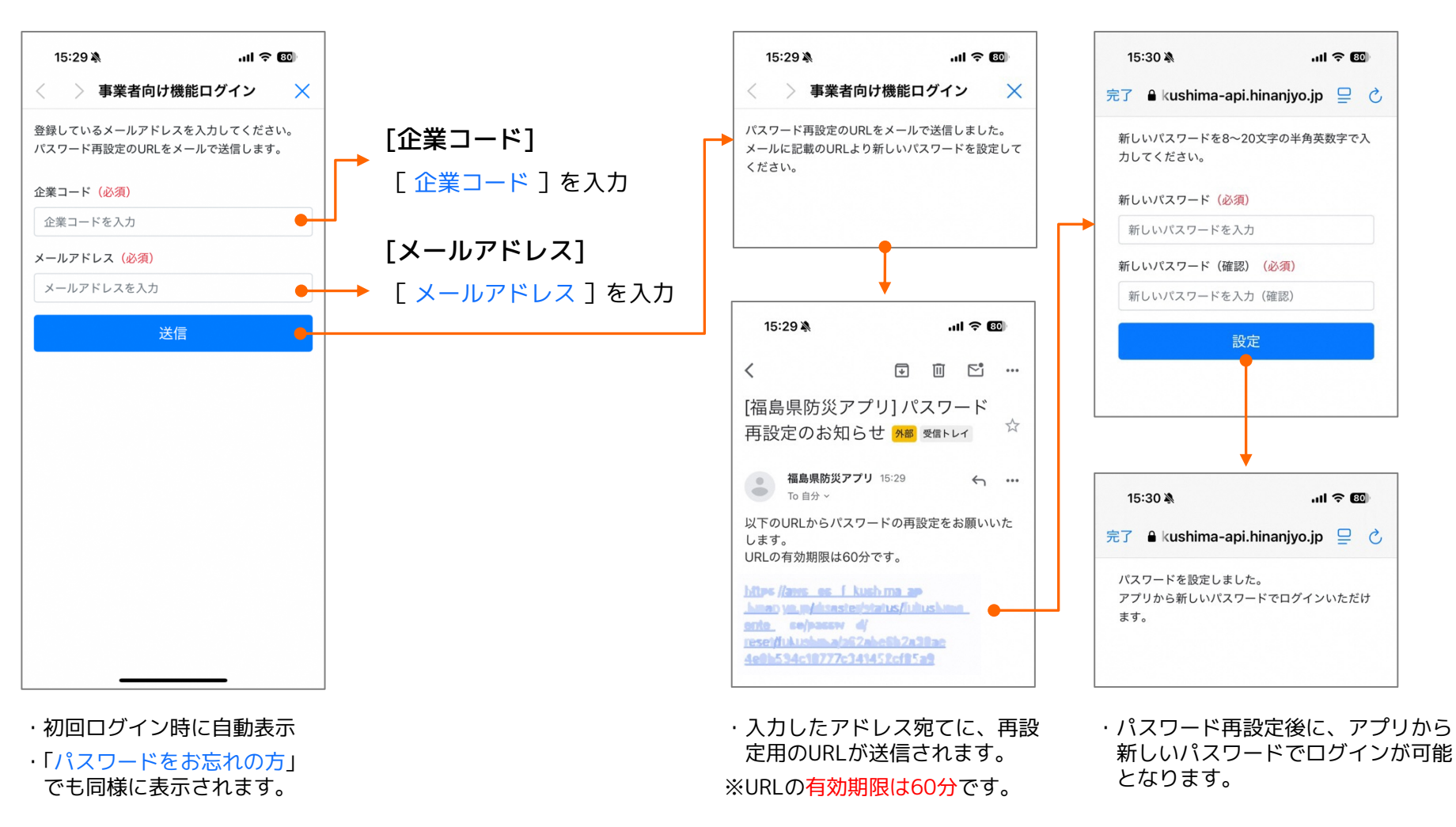

(再設定用のURL送信)

### 福島県防災アプリ:ログイン後画面

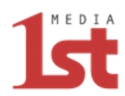

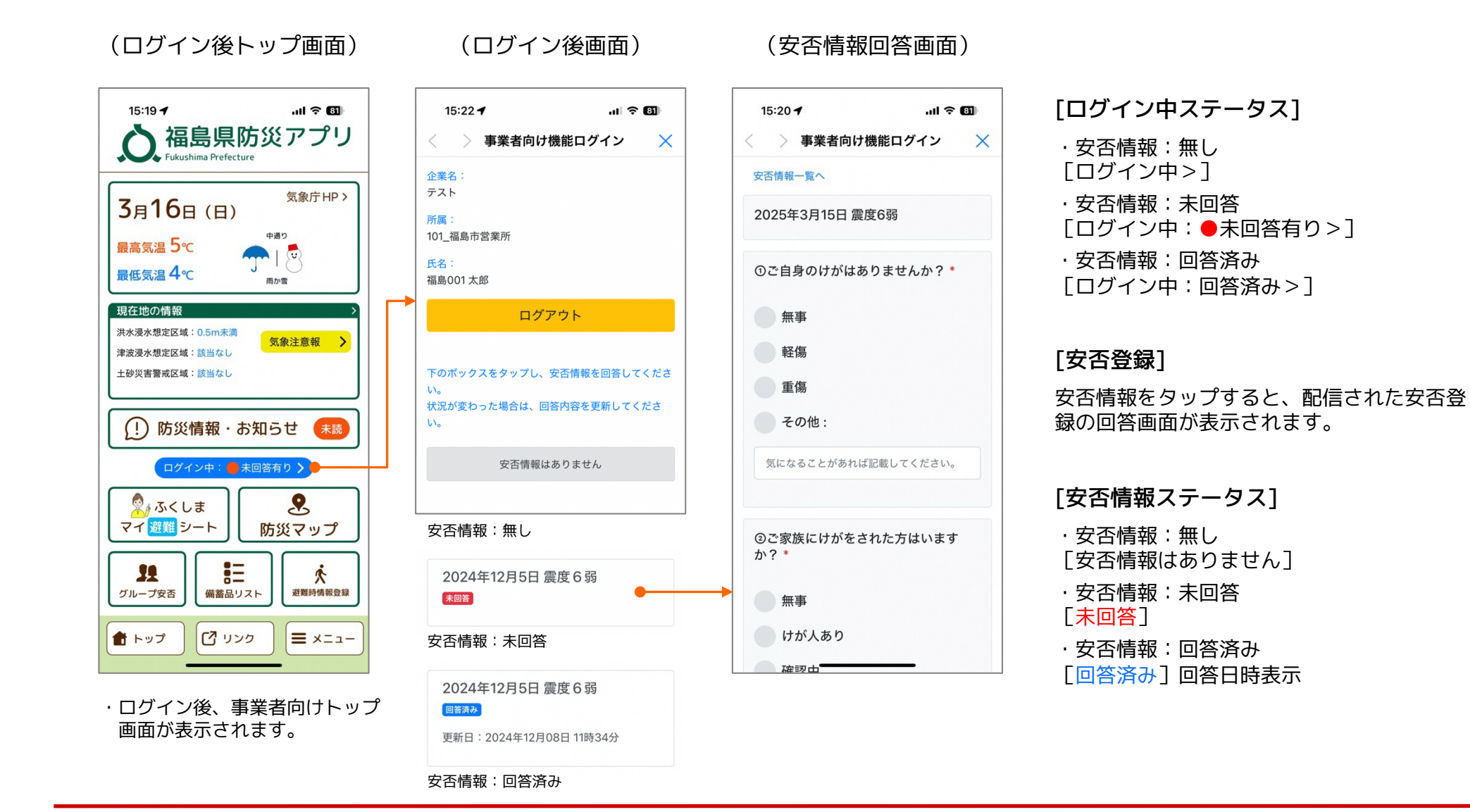

### 福島県防災アプリ:安否情報回答画面

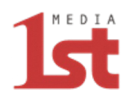

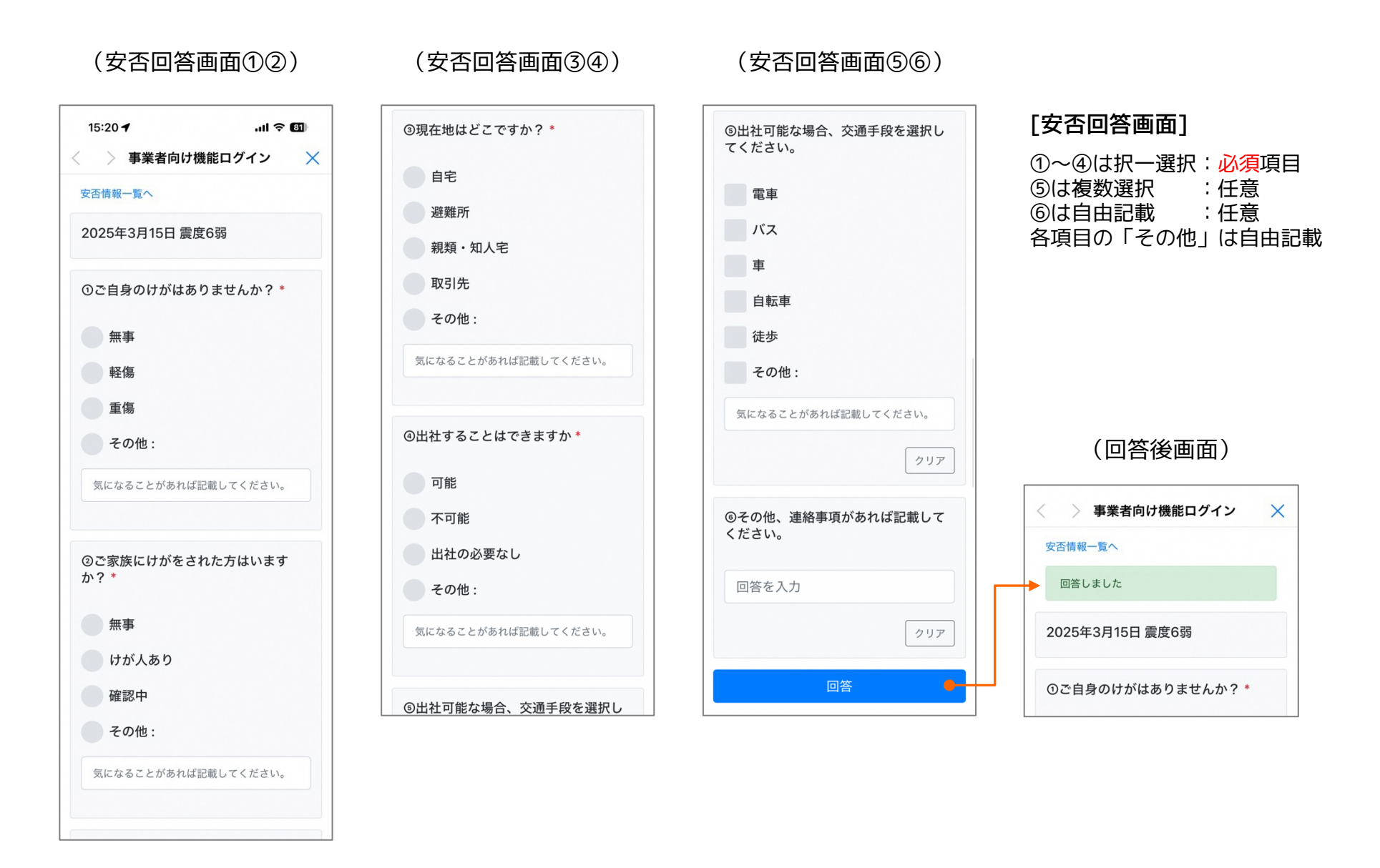

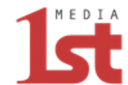

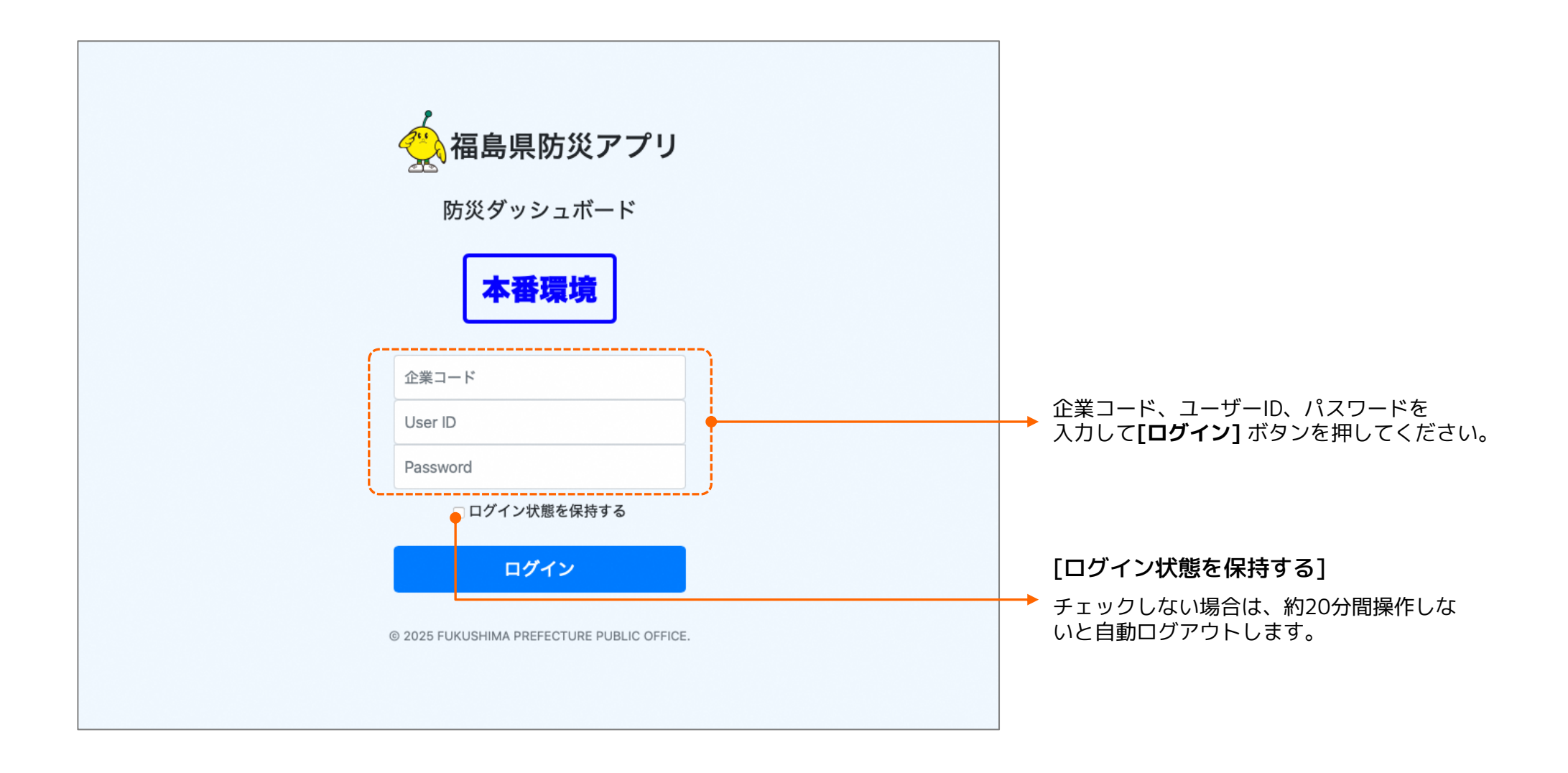

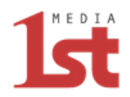

【安否確認がプッシュ通知される自動配信トリガーについて】

 安否確認のプッシュ通知は、アプリユーザーが所属している「拠点」の都道府県および、アプリ ユーザー現在地の都道府県に、以下の防災情報が発表された場合にプッシュ通知されます。

(自動配信トリガー)

- · 地震 : 震度 5 弱以上
- ·津波 :津波注意報、津波警報、大津波警報
- · 気象警報: 大雨特別警報、大雪特別警報、暴風特別警報、暴風雪特別警報
- · 土砂災害: 土砂災害警戒情報
- 安否未回答のユーザーには、1時間ごとに繰り返しプッシュ通知されます。

管理システム:トップメニュー画面

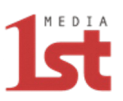

| 防災ダッシュボード <del>本書環境</del> HOME |                          | ▲ admin ログアウト | 【メニュー】                                                                                                    |
|--------------------------------|--------------------------|---------------|----------------------------------------------------------------------------------------------------|
| 下記メニューをク<br>安否状況確認             | リックしてください。               |               | <ul> <li>・ 安否確認配信一覧</li> <li>・ 配信詳細</li> <li>・ アプリから回答した安否確認詳細</li> <li>・ クプリカーグーの覧、更新</li> <li>・ アプリユーザー一覧、更新</li> <li>・ コーザー追加</li> <li>・ CSVダウンロード</li> </ul> |
| ×ニューを表示 © 2025 FUKUSHIMA P     | REFECTURE PUBLIC OFFICE. |               |                                                                                                    |

### 管理システム:安否確認配信一覧

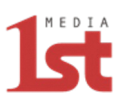

| 防災               | ダッシュボード <mark>本番環境</mark> | НОМЕ                |                 |             |            | <b>≜</b> admin ログアウト | 【安否確認配信一覧】                              |
|------------------|---------------------------|---------------------|-----------------|-------------|------------|----------------------|-----------------------------------------|
| <b>安否研</b><br>安否 | <b>確認配信一覧</b><br>F確認配信一覧  |                     |                 |             |            |                      | [キーワード]<br>・災害名で検索できます。                 |
|                  | キーワー                      | ド 災害名の一部で検索         |                 |             |            | 検索                   |                                         |
|                  |                           |                     |                 |             |            | 安否確認作成               | 「安否確認作成]     ・実災害の手動起動や、訓練モードの          |
| ID               | 起動日時                      | 更新日時                | 災害名             | モード         | 状態         | 操作                   | 可能です。                                   |
| 12               | 2025-03-16 15:23:43       | 2025-03-16 15:23:43 | 3月15日 訓練モードテスト  | 訓練モード(手動配信) | 配信中        | 詳細 CSVダウンロード         | ※他のモードが起動中の場合は、新規調                      |
| 11               | 2025-03-16 15:19:29       | 2025-03-16 15:22:11 | 2025年3月15日 震度6弱 | 実災害 手動配信    | 枝了         | 詳細 CSVダウンロード         | できません。                                  |
| 10               | 2025-03-13 15:00:00       | 2025-03-16 15:18:24 | 15時、手動、訓練モード    | 訓練モード 手助配信  | 予約         | 詳細 CSVダウンロード         | ※訓練モード起動中に実災害が発生した<br>訓練モードは強制終了して、実災害者 |
| 9                | 2025-03-11 18:17:30       | 2025-03-13 14:53:53 | テスト、実災害         | 実災害 手動配信    | <b>技</b> 了 | 詳細 CSVダウンロード         | で自動起動します。                               |
| 8                | 2025-03-11 18:11:35       | 2025-03-11 18:17:02 | 手動、訓練           | 副練モード       | 教了         | 詳細 CSVダウンロード         | [災害名]                                   |
|                  |                           |                     |                 |             |            |                      |                                         |

#### [モード]

- 「実災害」「訓練モード】
- · [自動配信] [手動配信]

#### [状態]

· [配信中] [予約] [下書き] [終了]

- 己動が
- 己動は
- と場合、 モード
- · 日動起動: 年月日+日動起動災害名
- ・手動起動:入力した災害名
- ・災害名をクリックすると、配信詳細画面を 表示します。

#### [操作]

[詳細]:安否確認詳細画面を表示します。 「CSVダウンロード】:安否確認詳細をCSV ファイルでダウンロードします。

### 管理システム:安否確認 配信詳細画面

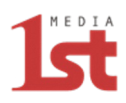

|                |                                            |               | 7                                      |
|----------------|--------------------------------------------|---------------|----------------------------------------|
| 防災ダッシュボード 本番環境 | НОМЕ                                       | ▲ admin ログアウト | 【配信詳細画面】                               |
| 記信詳細           |                                            |               |                                        |
| 安否確認配信一覧 配信詳細  | 安丕確認詳細                                     |               | [今すぐ終了]                                |
|                |                                            |               | ・記動中の安否確認を終了します。                       |
|                | 今すぐ終了 ブッシュ通知の再送信                           |               |                                        |
|                |                                            |               | [プッシュ通知の再送信]                           |
|                | 2024年12月5日 震度 5 弱                          |               | ・アプリユーザー全員に対して、手動により<br>プッシュ通知を再送信します。 |
|                | 安否確認の説明                                    |               |                                        |
|                |                                            |               | ※実災害で自動起動の場合、未回答ユーザー                   |
|                | モード設定                                      |               | には1時間ごとに繰り返し自動でプッシュ                    |
|                | <ul> <li>● 実災害</li> <li>● 訓練モード</li> </ul> |               | 通知されます。                                |
|                | 配信対象設定                                     |               |                                        |
|                | <ul> <li>✓ 全拠点</li> </ul>                  |               |                                        |
|                |                                            |               |                                        |
|                | 日時設定                                       |               |                                        |
|                |                                            |               |                                        |
| 配信詳細           |                                            |               |                                        |
| 安否確認配信一覧 配信詳細  | 安否確認詳細                                     |               |                                        |
|                | プッシュ通知を再送信しました                             |               |                                        |
|                | 安否確認を保存 今すぐ終了 ブッシュ通知の再送信                   |               |                                        |

### 管理システム:安否確認 詳細画面

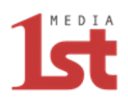

| <b>防災ダ</b> 、<br>否確認許                                                                                                    | ッシュボード <b>本番</b><br><sup>洋細</sup>                               | 環境 HC            | ME                                                                                                   |                                                                                                    |                                                                                                    |                                                                  |                                                                      |                                                                                           |                           | 💄 admin 🛛        | コグアウト        | 【安否確認詳細画面】                                                                                                    |
|----------------------------------------------------------------------------------------------------|-----------------------------------------------------------------|------------------|----------------------------------------------------------------------------------------------------|----------------------------------------------------------------------------------------------------|----------------------------------------------------------------------------------------------------|------------------------------------------------------------------|----------------------------------------------------------------------|-------------------------------------------------------------------------------------------|---------------------------|------------------|--------------|----------------------------------------------------------------------------------------------------|
| 安否確認面                                                                                                    | 記信一覧 配信詳細                                                       | 安否確認詳細           |                                                                                                    |                                                                                                    |                                                                                                    |                                                                  |                                                                      |                                                                                           |                           |                  |              | [全体の集計]                                                                                                    |
| 全体の                                                                                                    | 集計                                                              |                  |                                                                                                    |                                                                                                    |                                                                                                    |                                                                  |                                                                      |                                                                                           |                           |                  |              | ・社内全体の回答状況を表示します。                                                                                                    |
|                                                                                                    | 回答状況                                                            |                  | 自身のけが                                                                                                | 自身のけが 家族のけが                                                                                                    |                                                                                                    |                                                                  |                                                                      |                                                                                           |                           |                  |              | → ・青色数字をクリックすると、個別回省                                                                                                    |
| 対象                                                                                                    | 回答済 未回答                                                         | F 無事             | 軽傷 重傷                                                                                                | その他 無事                                                                                                    | けが人あり                                                                                                    | 確認中                                                              | その他 可                                                                | 能不可                                                                                       | 能出社の必                     | 必要なし             | その他          | 抽出します。                                                                                                    |
| 236                                                                                                    | 1 235                                                           | 1                | 0 0                                                                                                  | 0 0                                                                                                    | 1                                                                                                    | 0                                                                | 0                                                                    | 0                                                                                         | c                         | )                | 0            |                                                                                                    |
|                                                                                                    |                                                                 |                  |                                                                                                    |                                                                                                    |                                                                                                    |                                                                  |                                                                      |                                                                                           |                           |                  |              |                                                                                                    |
| 心点の選                                                                                                    | 部署別の集計                                                          | 択 ◆              | 所属部署の選拔                                                                                              |                                                                                                    | クリア                                                                                                    |                                                                  |                                                                      |                                                                                           |                           |                  |              |                                                                                                    |
| <ul><li>処点の選</li><li>個別の</li></ul>                                                                                                    | 部署別の集計<br>訳:<br>回答<br>最終回答日時 正                                  | R ↔              | 所属部署の選掛<br>→ ソー                                                                                      | マーキ<br>選択<br>・トボタン<br>《1<br>町届新春 手                                                                                                    | クリア<br>2 3 4 5<br>社会コード 正                                                                                                    | »<br>ログイン ()                                                     | <b>62</b>                                                            | <b>0</b> 条 [-]                                                                            | 自身のけが                     | <del>その他</del> 」 | 家族のけ         | <mark>[個別の回答]</mark><br>・全体または集計された拠点および部署<br>個別回答を表示します。                                                                                                    |
| <ul> <li>処点の選</li> <li>個別の</li> <li>D 手</li> <li>1</li> </ul>                                                                                                    | 部署別の集計<br>訳                                                     | 択                | 所属部署の選拔<br>・ ソー<br>事業所<br>001 福島県事業所                                                                 |                                                                                                    | クリア<br>2 3 4 5<br>社員コード 手<br>0001                                                                                                    | »<br>ログイン 注<br>○                                                 | <b>氏名</b> 〕<br>福島001太郎                                               | 回答<br>〕<br>章                                                                              | 自身のけが、正                   | その他              | 家族のけ:<br>けが人 | <ul> <li>【個別の回答】</li> <li>・全体または集計された拠点および部署<br/>個別回答を表示します。</li> <li>・各項目はソートボタンで並び替え可能</li> </ul>                                                                        |
| し<br>し<br>し<br>し<br>し<br>し<br>の<br>選<br>し<br>し<br>の<br>選<br>し<br>し<br>の<br>選<br>し<br>し<br>の<br>選<br>し<br>し<br>の<br>選<br>し<br>し<br>の<br>選<br>し<br>し<br>の<br>選<br>し<br>し<br>の<br>通<br>の<br>し<br>の<br>通<br>の<br>し<br>の<br>通<br>の<br>し<br>の<br>通<br>の<br>し<br>の<br>通<br>の<br>し<br>の<br>通<br>の<br>し<br>の<br>通<br>の<br>し<br>の<br>通<br>の<br>通<br>の<br>通<br>の<br>通<br>の<br>通<br>の<br>通<br>の<br>通<br>の<br>通<br>の<br>通<br>の<br>通<br>の<br>通<br>の<br>通<br>の<br>通<br>の<br>通<br>の<br>通<br>の<br>通<br>の<br>通<br>の<br>通<br>の<br>通<br>の<br>通<br>の<br>の<br>通<br>の<br>の<br>通<br>の<br>の<br>通<br>の<br>の<br>の<br>通<br>の<br>の<br>の<br>の<br>の<br>の<br>の<br>の<br>の<br>の<br>の<br>の<br>の | 部署別の集計<br>訳:                                                    | 択                | 所属部署の選抜<br>・ ソー<br>事業所<br>001_福島県事業所<br>001_福島県事業所                                                   | → 選択   ・トボタン   《 1   が月間で、「「「「「」「「「」「「」「「」「「」「「」」「「」」「」」「」」「」」「」」                                                                                                    | クリア<br>2 3 4 5<br>社員コード<br>0001<br>0002                                                                                                    | <ul> <li>&gt;</li> <li>□グイン [注]</li> <li>○</li> <li>○</li> </ul> | 氏名 正<br>福島001 太郎<br>福島002 次郎                                         | 回答 [注]<br>有<br>無                                                                          | 自身のけが<br>↓<br>無事          | その他(注            | 家族のけ:<br>けが人 | <ul> <li>【個別の回答】</li> <li>・全体または集計された拠点および部署<br/>個別回答を表示します。</li> <li>・各項目はソートボタンで並び替え可能</li> <li>・回答内容によって色付け表示します。</li> </ul>                                            |
| <ul> <li>処点の選</li> <li>個別の</li> <li>目</li> <li>1</li> <li>2</li> <li>3</li> </ul>                                                                                                    | 部署別の集計<br>訳:<br>回答<br><u>最終回答日時</u><br>2025-03-16 16:28:25      | 択                | 所属部署の選掛<br>・ ソー・<br>事業所 正<br>001_福島県事業所<br>001_福島県事業所                                                | <ul> <li>・トボタン</li> <li>・トボタン</li> <li>《 1</li> <li>所属部署 手</li> <li>101_福島市営業所</li> <li>101_福島市営業所</li> <li>101_福島市営業所</li> </ul>                                                                                                    | クリア<br>2 3 4 5<br>社員コード 注<br>0001<br>0002<br>0003                                                                                                    | »<br>□71> ⊫<br>○<br>○<br>○                                       | 氏名 正 低名 正 福島001 太郎 福島002 次郎 福島003 花子                                 | <br>  回答 (注)<br> <br>  方<br> <br>  魚                                                      | <b>自身のけが</b> した。<br>無事    | その他 (ja)         | 家族のけ:<br>けが人 | <ul> <li>【個別の回答】</li> <li>・全体または集計された拠点および部署<br/>個別回答を表示します。</li> <li>・各項目はソートボタンで並び替え可能</li> <li>・回答内容によって色付け表示します。</li> </ul>                                            |
| <ul> <li>処点の選</li> <li>個別の</li> <li>回</li> <li>正</li> <li>1</li> <li>2</li> <li>3</li> <li>4</li> </ul>                                                                                                    | 部署別の集計<br>訳 ÷ 事業所の選<br>回答<br>最終回答日時 正<br>2025-03-16 16:28:25    | 訳 ◆<br><b>拠点</b> | 所属部署の選掛<br>・ ソー<br>事業所 上<br>001_福島県事業所<br>001_福島県事業所<br>001_福島県事業所<br>001_福島県事業所                     | <ul> <li>ごまれ</li> <li>マートボタン</li> <li>マー1</li> <li>ア「属部署 上</li> <li>101_福島市営業所</li> <li>101_福島市営業所</li> <li>101_福島市営業所</li> <li>101_福島市営業所</li> </ul>                                                                                                    | 2 3 4 5<br>社員コード<br>0001<br>0002<br>0003<br>0004                                                                                                    | »<br>□グイン (5)<br>○<br>○                                          | よ 、 、 、 、 、 、 、 、 、 、 、 、 、 、 、 、 、 、                                | 回答<br>正<br>有<br>無<br>気                                                                    | <b>自身のけが</b><br>(上)<br>無事 | <b>その他</b> (注)   | 家族のけ:<br>けが人 | <ul> <li>【個別の回答】</li> <li>・全体または集計された拠点および部署<br/>個別回答を表示します。</li> <li>・各項目はソートボタンで並び替え可能</li> <li>・回答内容によって色付け表示します。</li> <li>※ブラウザの横幅が狭い場合、個別の回り</li> </ul>               |
| <ul> <li>・ 個別の</li> <li>・ 個別の</li> <li>・ 個別の</li> <li>・ 個別の</li> <li>・ 1</li> <li>・ 2</li> <li>・ 3</li> <li>・ 4</li> <li>・ 5</li> </ul>                                                                                                    | 部署別の集計<br>訳 ÷ 事業所の選<br>回答<br>最終回答日時<br>5<br>2025-03-16 16:28:25 | 訳 ◆              | 所属部署の選払<br>事業所 ↓<br>001_福島県事業所<br>001_福島県事業所<br>001_福島県事業所<br>001_福島県事業所<br>001_福島県事業所<br>001_福島県事業所 | <ul> <li>ス ÷ 選択</li> <li>トボタン</li> <li>《 1</li> <li>(《 1</li> <li>(※ 1)</li> <li>(※ 1)</li> <li>(</li></ul>    | 2     3     4     5       2     3     4     5       2     3     4     5       2     3     4     5       2     3     4     5       2     3     4     5       2     3     4     5       2     3     4     5       2     3     4     5       2     3     4     5       2     3     4     5       2     3     4     5       2     3     4     5       2     3     4     5       2     3     4     5       3     0001     5       4     0005     6 | ><br>1071> []=<br>0<br>0<br>0<br>0<br>0<br>0<br>0<br>0           | 氏名 正<br>福島001 太郎<br>福島003 花子<br>福島003 花子<br>福島004 良子<br>福島005 三郎     | <br>回答<br>手                                                                               | 自身のけが<br>上<br>無事          | その他(上            | 家族のけ:<br>けが人 | <ul> <li>【個別の回答】</li> <li>・全体または集計された拠点および部署<br/>個別回答を表示します。</li> <li>・各項目はソートボタンで並び替え可能</li> <li>・回答内容によって色付け表示します。</li> <li>※ブラウザの横幅が狭い場合、個別の関<br/>横スクロールします。</li> </ul> |
| <ul> <li>処点の選</li> <li>個別の</li> <li>目</li> <li>1</li> <li>2</li> <li>3</li> <li>4</li> <li>5</li> <li>6</li> </ul>                                                                                                    | 部署別の集計<br>訳:<br>訳:<br>定答                                        | 訳 ◆              | 所属部署の選払<br>・ ソー・<br>事業所 上<br>001_福島県事業所<br>001_福島県事業所<br>001_福島県事業所<br>001_福島県事業所<br>001_福島県事業所      | <ul> <li>マー・</li> <li>選択</li> <li>トボタン</li> <li>《 1</li> <li>(※ 1)</li> <li>(※ 1)&lt;</li></ul> | クリア<br>2 3 4 5<br>2 3 4 5<br>2 3 4 5<br>4 日 コード<br>0001<br>0002<br>0003<br>0004<br>0005<br>0006                                                                                                    | »<br>□71><br>□<br>○<br>○<br>○                                    | 氏名 正 低名 正 低名 正 福島001 太郎 福島002 次郎 福島003 花子 福島004 良子 福島005 三郎 福島006 四郎 | <br> <br> <br> <br> <br> <br> <br> <br> <br> <br> <br> <br> <br> <br> <br> <br> <br> <br> | 自身のけが<br>(上)<br>無事        | その他<br>上         | 家族のけ:<br>けが人 | <ul> <li>「個別の回答」</li> <li>・全体または集計された拠点および部署<br/>個別回答を表示します。</li> <li>・各項目はソートボタンで並び替え可能</li> <li>・回答内容によって色付け表示します。</li> <li>※ブラウザの横幅が狭い場合、個別の国<br/>横スクロールします。</li> </ul> |

### 管理システム:安否確認 詳細画面

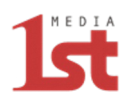

| 防災ダ<br>安否確認<br>安否確認 | ッシュボー<br>詳細<br>配信一覧 I | -ド本番羽<br>配信詳細 | <b>環境 HC</b> | DME     |      |             |     |            |             |          |      |       | 👤 admin | ログアウト | 【安否確認詳細画面】                                |
|---------------------|-----------------------|---------------|--------------|---------|------|-------------|-----|------------|-------------|----------|------|-------|---------|-------|-------------------------------------------|
| ●全体の                | D集計                   |               |              |         |      |             |     |            |             |          |      |       |         |       |                                           |
|                     | e                     | 回答状況          |              | 自身      | 身のけが |             |     | 家          | <b>隊のけが</b> |          |      |       | 出社可否    |       |                                           |
| 対象                  | 回答済                   | 未回答           | 無事           | 軽傷      | 重傷   | その他         | 無導  | は けが人あり    | 確認中         | その他      | 可能   | 不可能   | 出社の必要なし | その他   |                                           |
| 236                 | 1                     | 235           | 1            | 0       | 0    | 0           | 0   | 1          | 0           | 0        | 1    | 0     | 0       | 0     |                                           |
| ● 拠点 ·              | ・部署別の集                | 計             |              |         |      |             |     |            |             |          |      |       |         |       | [ <b>拠点・部署別の集計]</b><br>・拠点および部署を選択すると、所属音 |
| 福島県                 | \$ 0                  | 01_福島県        | 事業所 🕈        | 101_福   | 島市営業 | 新 <b>\$</b> | 獣クリ | ਾ 🔶        |             |          |      |       |         |       | ▶ 抽出します。                                  |
|                     | 回答                    | 状況            |              | 自身の     | のけが  |             |     | <b></b> 家b | <b>疾のけが</b> |          |      |       | 出社可否    |       | ・ 青色数字をクリックすると、所属部署<br>個別回答者を抽出します        |
| 対象                  | 回答済                   | 未回答           | 無事           | 軽傷      | 重傷   | その他         | 無事  | けが人あり      | 確認中         | その他      | 可能   | 不可能   | 出社の必要なし | その他   |                                           |
| 4                   | 1                     | 3             | 1            | 0       | 0    | 0           | 0   | 1          | 0           | 0        | 1    | 0     | 0       | 0     |                                           |
| ●個別の                | D回答                   |               |              |         |      |             |     |            |             |          |      |       |         |       |                                           |
| ID 🗜                | 最終回答日                 | ∃時↓           | 拠点□≞         | 事業所     |      | 所属部署        | Ĵ₽  | 社員コード 💷    | ログイン 🎼      | 氏名       | 回答□≞ | 自身のけか | その他 🞼   | 家族のけが |                                           |
| 1                   | 2025-03-16            | 6 16:28:25    | 福島県          | 001_福島  | 県事業所 | 101_福島市営    | 常業所 | 0001       | 0           | 福島001太郎  | 有    | 無事    |         | けが人あり |                                           |
| 2                   |                       |               | 福島県          | 001_福島  | 県事業所 | 101_福島市営    | 常業所 | 0002       | 0           | 福島002 次郎 | 無    |       |         |       |                                           |
| 3                   |                       |               | 福島県          | 001_福島! | 県事業所 | 101_福島市営    | 営業所 | 0003       | 0           | 福島003 花子 | 無    |       |         |       |                                           |
| 4                   |                       |               | 福島県          | 001_福島  | 県事業所 | 101 福島市営    | 業所  | 0004       |             | 福島004 良子 | -    |       |         |       |                                           |

管理システム:安否確認 配信詳細画面(訓練モード) 安西確認運用管理システムマニュアル

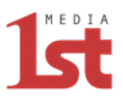

| 防災ダッシュボー | -ド 本番環境 | НОМЕ                                           |                                |    | ▲ admin ログアウト              |
|----------|---------|------------------------------------------------|--------------------------------|----|----------------------------|
| 安否確認作成   |         |                                                |                                |    |                            |
| 安否確認配信一覧 | 配信詳細    | 安否確認詳細                                         |                                |    |                            |
|          |         | 安否確認を保存                                        | 保存して今すぐ開始 削除                   |    |                            |
|          |         | 安否確認のタイトル                                      | •                              |    | [タイトル] <mark>必須</mark>     |
|          |         | 安否確認の説明                                        | •                              |    | [説明] 任意                    |
|          |         | モード設定 <ul> <li>実災害</li> <li>割練モード</li> </ul>   | •                              |    | [モード設定]<br><mark>必須</mark> |
|          |         | 配信対象設定                                         |                                |    | 「嗣信封母部中」                   |
|          |         | 全拠点                                            | •                              | >  | 必須                         |
|          |         | 日時設定                                           |                                |    |                            |
|          |         | 開始日時<br>YYYY-M-D                               | 終了日時<br>YYYY-M-D               | •> | [開始日時]<br>[終了日時]<br>任章     |
|          |         | 0 ≑ 時                                          | 0 \$ 時                         |    |                            |
|          |         | 線り返し間隔<br>0 ≑ 時間毎                              | 繰り返し回数<br>0 ≑ 回                | •> | [繰り返し間隔]<br>[繰り返し回数]<br>任意 |
|          |         | *日時設定を行い「安否確認を保存」すると、<br>*日時設定せずに「安否確認を保存」すると、 | 開始日時に自動的に開始されます。<br>下書き保存されます。 |    |                            |

【安否確認作成】

・実災害および訓練モードで起動できます。

#### [安否確認を保存]

- ・日時設定を行った場合、予約配信が可能で す。
- ・日時配信を行わなかった場合、下書き保存 されます。

#### [保存して今すぐ開始]

・作成した安否確認をすぐに開始します。 ※ユーザーにはプッシュ通知されます。

#### [削除]

・作成した安否確認を削除します。

# 管理システム:安否確認 配信詳細画面(訓練モード) 皮否確認運用管理システムマニュアル

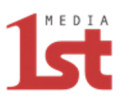

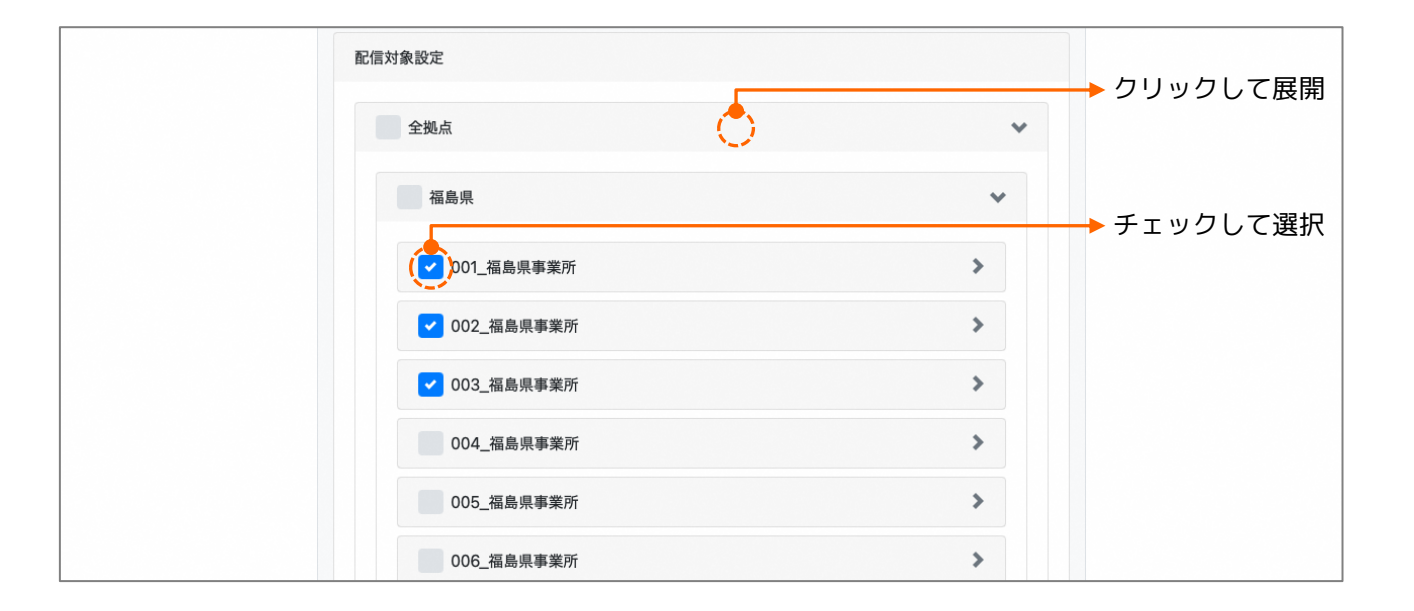

#### 【安否確認作成】

#### [配信対象設定]

- ・全拠点または拠点および部署を選択して、 配信が可能です。
- ・バーをクリックすると展開します。

| 日時 | 设定              |    |    |    |    |                   |                |  |  |  |  |  |
|----|-----------------|----|----|----|----|-------------------|----------------|--|--|--|--|--|
| 開始 | 時               |    |    |    |    |                   | 終了日時           |  |  |  |  |  |
| 20 | 2024-12-9       |    |    |    |    |                   | YYYY-M-D       |  |  |  |  |  |
| 2  | 2024年 12月 🛛 🖣   |    |    |    |    | ►                 | ▶ 0 <b>≎</b> 時 |  |  |  |  |  |
| 1  | 月               | 火  | 水  | 木  | 金  | ±                 | 繰り返し回数         |  |  |  |  |  |
|    | 2               | 3  | 4  | 5  | 6  | 7                 | 0 💠 🗉          |  |  |  |  |  |
|    | 8 9 10 11 12 13 |    |    | 13 | 14 | と、開始日時に自動的に開始されます |                |  |  |  |  |  |
| 1  | 5 16            | 17 | 18 | 19 | 20 | 21                | と、下書き保存されます。   |  |  |  |  |  |
| 2  | 2 23            | 24 | 25 | 26 | 27 | 28                |                |  |  |  |  |  |

#### [日時設定]

- ・日付フィールドを選択すると、カレンダー が表示されます。
- ・開始日時、終了日時の設定が可能です。
- ・プッシュ通知の繰り返し間隔、繰り返し回 数の設定が可能です。

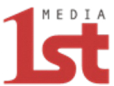

#### (プッシュ通知画面)

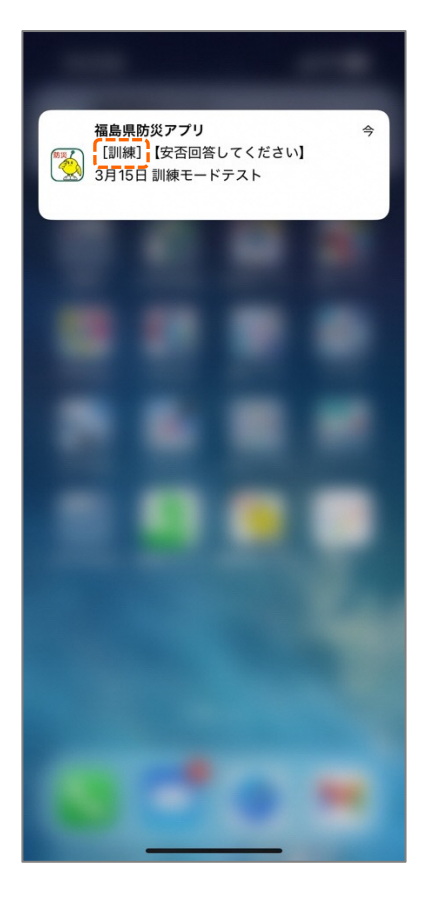

#### (ログイン後画面)

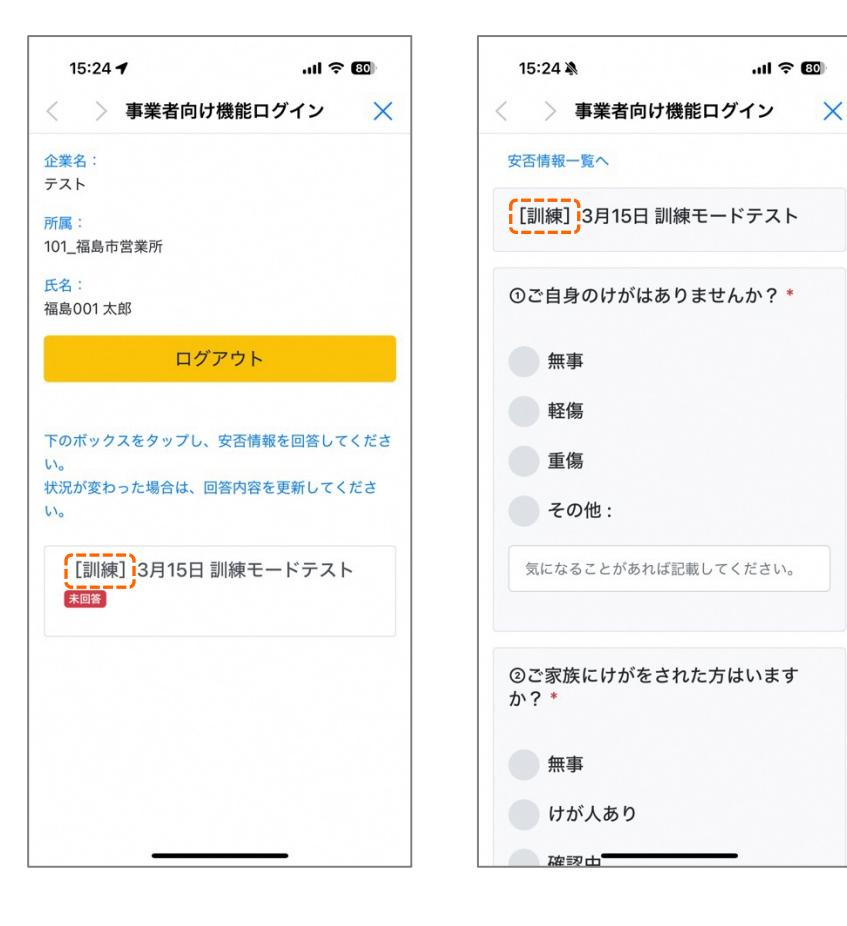

(安否情報回答画面)

#### 【訓練モード】

訓練モードで手動配信を行うと、プッシュ 通知画面・ログイン画面・安否回答画面の タイトルに [訓練] と表示されます。

管理システム:利用者管理(管理システムユーザー)

安否確認運用管理システムマニュアル

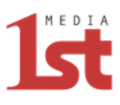

| 防災ダッシュ7        | ボード 本香環境 HOM                              | IE            |                                            |                | ۸.                                                                                                    | admin ログアウト |   | 【利用者管理】                                       |
|----------------|-------------------------------------------|---------------|--------------------------------------------|----------------|----------------------------------------------------------------------------------------------------|-------------|---|-----------------------------------------------|
| <b>管理システムコ</b> | レーザー<br>-ザー <del>アブリュ ザ</del><br>キーワード 事業 | 所・所属部署、メールアドレ | スの何れか一部                                    |                | <b>検索</b> 全件                                                                                                    | 表示          |   | <b>[管理システムユーザー]</b><br>・管理システムユーザー一覧、更新       |
|                |                                           | 拠点の選択         | 事業所の選択                       1           2 | ◆ 所属部署の選択      | <ul> <li>・</li> <li>・</li></ul> | CSVダウンロード   |   | <b>[キーワード]</b><br>・事業所・所属部署、メールアドレスの一部<br>で検索 |
| User ID 🗜      | 利用開始日時                                    | パスワード変更日時 🗦   | 利用終了日時                                     | 事業所・所属部署       | 通知用メールアドレス 🎼                                                                                                    | 操作          |   | 「ユーザー追加]                                      |
| 001            | 2025-03-09 19:30:13                       |               |                                            | 001_福島県事業所     |                                                                                                    | 更新 削除       |   | ・新規ユーザーを追加します。                                |
| 002            | 2025-03-09 19:30:13                       |               |                                            | 002_福島県事業所     |                                                                                                    | 更新 削除       |   | 「CSVダウンロード]                                   |
| 003            | 2025-03-09 19:30:13                       |               |                                            | 003_福島県事業所     |                                                                                                    | 更新創除        |   | ・全ユーザー情報をダウンロードします。                           |
| 004            | 2025-03-09 19:30:13                       |               |                                            | 004_福島県事業所     |                                                                                                    | 更新 削除       |   |                                               |
| 005            | 2025-03-09 19:30:13                       |               |                                            | 005_福島県事業所     |                                                                                                    | 更新削除        |   | LJ採1F」<br>[更新]:ユーザー情報を更新します。                  |
| 006            | 2025-03-09 19:30:13                       |               |                                            | 006_福島県事業所     |                                                                                                    | 更新 削除       |   | [削除]:ユーザー情報を削除します。                            |
| 101            | 2025-03-09 19:30:13                       |               |                                            | 101_福島市営業所     |                                                                                                    | 更新創除        |   |                                               |
| 102            | 2025-03-09 19:30:13                       |               |                                            | 102_会津若松市営業所   |                                                                                                    | 更新削除        |   |                                               |
| メニューを表示        |                                           | © 2025        | UKUSHIMA PREFECTURE                        | PUBLIC OFFICE. |                                                                                                    |             | ] |                                               |

◆・拠点、事業所、所属部署で絞り込み表示します。

管理システム:利用者管理(管理システムユーザー)

安否確認運用管理システムマニュアル

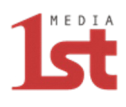

| 防災ダッシュボード <mark>本番環境</mark> HOME                                         | ▲ admin ログアウト | 【管理システムユーザー】                                                                                                    |
|--------------------------------------------------------------------------|---------------|----------------------------------------------------------------------------------------------------|
| 管理システムユーザー<br>管理システムユーザー アプリユーザー 管理システムユーザー / ユーザー追加 User ID 100         |               | <mark>[ユーザー追加]</mark><br>[User ID] :ユーザーIDを入力(必須)<br>[利用開始日時] <mark>(必須)</mark><br>・現在時刻で登録すると即時に利用可能です。                                         |
| 利用開始日時 2012<br>2025/03/16 16:45<br>利用終了日時<br>2025/03/16 12:30            |               | <ul> <li>・利用開始日時を設定すると、開始日時後に<br/>利用可能となります。</li> <li>[利用終了日時]</li> <li>・利用終了日時を設定すると、終了日時後は<br/>利用不可となります。</li> </ul>                           |
| <ul> <li>事業所・所属部署 201</li> <li>全拠点</li> <li>拠点の選択 ◆</li></ul>            |               | <ul> <li>[事業所・所属部署](必須)</li> <li>・管理システムユーザーが管理する、事業所<br/>および所属部署を設定します。</li> <li>※拠点の選択は任意です。</li> <li>・全拠点を選択すると、全ての拠点管理が可<br/>能です。</li> </ul> |
| エーマン -<br>キャンセル 登録<br>メニューを表示 © 2025 FUKUSHIMA PREFECTURE PUBLIC OFFICE. |               | [通知用メールアドレス]<br>・管理する事業所および所属部署内のアプリ<br>ユーザーに、安否確認が配信された場合に<br>メール通知します。                                                                         |

[備考メモ]

・備考用のメモ欄です。

管理システム:利用者管理(管理システムユーザー)

安否確認運用管理システムマニュアル

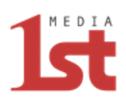

| 防災ダッシュボード 本番環境 HOME                                                                | ▲ admin ログアウト | 【管理システムユーザー】                                                |
|------------------------------------------------------------------------------------|---------------|-------------------------------------------------------------|
| 管理システムユーザー<br>管理システムユーザー アプリユーザー 管理システムユーザー / 021                                  |               | <b>[ユーザー更新・削除]</b><br>・管理システムユーザーの更新・削除が可能<br>です。           |
| User ID 221<br>021<br>利用開始日時 231<br>2025/01/30 16:16<br>利用終了日時<br>2025/03/06 12:30 |               | ※事業所名および所属部署名の変更、削除、<br>新規追加がある場合は、Excelフォーマット<br>でご提供ください。 |

| タイトル:[福島県防災アプリ]2025年3月15日 震度6弱                                                                                                    |
|----------------------------------------------------------------------------------------------------|
| 本文<br>:【安否確認通知】2025年3月15日 震度6弱<br>所属している利用ユーザーに安否確認が配信されましたので、下記URLより管理<br>画面でご確認ください。<br>https://xxxxxxxxxxxxxxxxxxxxxxxxxxxxxxxxxxx |

[通知メール]

・管理システムユーザー宛に、左記内容で 通知メールが送信されます。

管理システム:利用者管理(アプリユーザー)

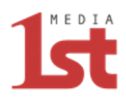

| 防災タ          | ブッシュボード 本           | <b>番環境</b> HOME |         |              |                       |                  |        |          |                | <b>≜</b> admin ログアウト | 【利用者管理】                                      |
|--------------|---------------------|-----------------|---------|--------------|-----------------------|------------------|--------|----------|----------------|----------------------|----------------------------------------------|
| アプリユ<br>管理シス | <b></b>             | ザー              | 所属部署、メー | -ルアドレス、社員番号、 | 姓名の何れか一部              |                  |        |          | <b>终端</b> 全件表示 | •                    | <br><b>[アプリユーザー]</b><br>・アプリユーザー一覧、更新        |
|              |                     |                 |         |              | 拠点の                   | ○選択 ◆ 事業月        | 所の選択 ◆ | 所属部署の選択  | ・<br>ユーザー追加    | CSVダウンロード            | [キーワード]                                      |
| ID 🎼         | 利用開始日時              | 利用終了日時          | 拠点      | 事業所 ↓=       | 所属部署 📜                | 社員番号 💷           | ログイン   | 姓名       | メールアドレス        | 操作                   | ・事業所・所属部署、メールアドレス、社員<br>番号、姓名の一部で検索          |
| 1            | 2025-03-09 19:30:00 |                 | 福島県     | 001_福島県事業所   | 101_福島市営業所            | 0001             | 0      | 福島001 太郎 |                | 更新削除                 |                                              |
| 2            | 2025-03-09 19:30:13 |                 | 福島県     | 001_福島県事業所   | 101_福島市営業所            | 0002             | 0      | 福島002 次郎 |                | 更新削除                 | [ユーザー追加]                                     |
| 3            | 2025-03-09 19:30:13 |                 | 福島県     | 001_福島県事業所   | 101_福島市営業所            | 0003             | 0      | 福島003 花子 |                | 更新 削除                | ・新規ユーザーを追加します。                               |
| 4            | 2025-03-09 19:30:13 |                 | 福島県     | 001_福島県事業所   | 101_福島市営業所            | 0004             |        | 福島004 良子 |                | 更新 削除                |                                              |
| 5            | 2025-03-09 19:30:13 |                 | 福島県     | 001_福島県事業所   | 102_会津若松市営業所          | 0005             | 0      | 福島005 三郎 |                | 更新 削除                | [CSVダウンロード]                                  |
| 6            | 2025-03-09 19:30:13 |                 | 福島県     | 001_福島県事業所   | 102_会津若松市営業所          | 0006             |        | 福島006 四郎 |                | 更新創餘                 | ・全ユーザー情報をダウンロードします。                          |
| 7            | 2025-03-09 19:30:13 |                 | 福島県     | 001_福島県事業所   | 102_会津若松市営業所          | 0007             |        | 福島007 五郎 |                | 更新 削除                |                                              |
| 8            | 2025-03-09 19:30:13 |                 | 福島県     | 001_福島県事業所   | 102_会津若松市営業所          | 0008             |        | 福島008 太郎 |                | 更新創除                 | [ログイン]                                       |
| 9            | 2025-03-09 19:30:13 |                 | 福島県     | 001_福島県事業所   | 103_郡山市営業所            | 0009             |        | 福島009 次郎 |                | 更新 削除                | <ul> <li>・ログイン中のユーザーには「〇」印を表示します。</li> </ul> |
| 10           | 2025-03-09 19:30:13 |                 | 福島県     | 001_福島県事業所   | 103_郡山市営業所            | 0010             |        | 福島010 花子 |                | 更新創除                 |                                              |
| 11           | 2025-03-09 19:30:13 |                 | 福島県     | 001_福島県事業所   | 103_郡山市営業所            | 0011             |        | 福島011 良子 |                | 更新創除                 | [操作]                                         |
| 12           | 2025-03-09 19:30:13 |                 | 福島県     | 001_福島県事業所   | 103_郡山市営業所            | 0012             |        | 福島012 三郎 |                | 更新創除                 | [更新]:ユーザー情報を更新します。                           |
| 13           | 2025-03-09 19:30:13 |                 | 福島県     | 001_福島県事業所   | 104_いわき市営業所           | 0013             |        | 福島013 四郎 |                | 更新削除                 | [削除]:ユーザー情報を削除します。                           |
| メニューを        | 表示                  |                 |         | © 20         | 25 FUKUSHIMA PREFECTU | RE PUBLIC OFFICE |        |          |                |                      |                                              |

・拠点、事業所、所属部署で絞り込み表示します。

管理システム:利用者管理(アプリユーザー)

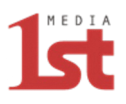

| 防災ダッシュボード 本番環境 HOME                                                                                                    | ▲admin ログアウト 【アプリ                     | ユーザー】                        |  |
|----------------------------------------------------------------------------------------------------|---------------------------------------|------------------------------|--|
| <b>アプリユーザー</b><br>管理システムユーザー<br>アプリユーザー                                                                                                    | <b>[ユーザ</b><br>[利用開                   | 一 <b>追加]</b><br>治日時](必須)     |  |
| <b>アプリユーザー /</b> ユーザー追加                                                                                                    | ····································· | 刻で登録すると即時に利用可能です。            |  |
| 利用開始日時(23頁)                                                                                                    | ・利用開始                                 | 台日時を設定すると、開始日時後に             |  |
| 2025/03/16 16:59                                                                                                    | 利用可能                                  | 利用可能となります。                   |  |
| 利用終了日時                                                                                                    | [利用終]                                 | 了日時]                         |  |
| 2025/03/16 12:30                                                                                                    | ·利用終]<br>利用不可                         | 了日時を設定すると、終了日時後は<br>可となります。  |  |
| 拠点・事業所・所属部署 🙋                                                                                                    |                                       |                              |  |
| 拠点の選択 ⇒ 事業所の選択 ⇒ 所属部署の選択 ⇒                                                                                                    | 「拠点・雪                                 | 事業所・所属部署](必須)                |  |
| 選択クリア                                                                                                    | ・アプリ                                  | ユーザーが所属する、拠点・事業所             |  |
| 社員番号 💩 🤉                                                                                                    | および                                   | 所属部署を設定します。                  |  |
|                                                                                                    | ※所属部署                                 | <b>署の設定は任意です。</b>            |  |
| 姓名 20月                                                                                                    |                                       |                              |  |
|                                                                                                    | [社員番号                                 | 号]:社員番号を入力 <mark>(必須)</mark> |  |
| メールアドレス                                                                                                    | [姓名]                                  | :姓名を入力 <mark>(必須)</mark>     |  |
|                                                                                                    |                                       |                              |  |
| 備考メモ                                                                                                    | [メール]                                 | アドレス]                        |  |
|                                                                                                    | ・パスワ-                                 | - ド変更通知用のメールアドレス             |  |
| キャンセル 登録                                                                                                    | ※メールフ                                 | アドレスの登録が無い場合、共通の             |  |
| الالك المحمد المحمد<br>والمحمد المحمد المحمد المحمد المحمد المحمد المحمد المحمد المحمد المحمد المحمد المحمد المحمد المحمد المحمد المحمد المحمد المحمد المحمد المحمد المحمد المحمد المحمد المحمد المحمد المحمد المحمد المحمد المحمد المحمد المحمد المحمد المحمد المحمد المحمد المحمد المحمد المحمد المحمد المحمد المحمد المحمد المحم<br>المحمد المحمد المحمد المحمد المحمد المحمد المحمد المحمد المحمد المحمد المحمد المحمد المحمد المحمد المحمد المحمد المحمد المحمد المحمد المحمد المحمد المحمد المحمد المحمد المحمد المحمد المحمد المحمد المحمد المحمد المحمد المحمد المحمد المحمد المحمد المحمد المحمد المحمد المحمد المحمد المحمد المحمد المحم<br>المحمد المحمد المحمد المحمد المحمد المحمد المحمد المحمد المحمد المحمد المحمد المحمد المحمد المحمد المحمد المحمد المحمد المحمد المحمد المحمد المحمد المحمد المحمد المحمد المحمد المحمد المحمد المحمد المحمد المحمد المحمد المحمد المحمد | パスワー                                  | ードとなり変更できません。                |  |

[備考メモ]

・備考用のメモ欄です。

管理システム:利用者管理(アプリユーザー)

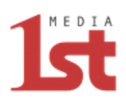

|               |                                            |               | _                        |
|---------------|--------------------------------------------|---------------|--------------------------|
| 防災ダッシュボード 📲   | 環境 HOME                                    | ▲ admin ログアウト | 【アプリユーザー】                |
| アプリユーザー       |                                            |               |                          |
| 管理システムユーザー アフ | プリユーザー                                     |               | [ユーザー更新・削除]              |
| アプリユーザー / 1   |                                            |               | ・アプリユーザーの更新・削除が可能です。<br> |
|               | 利用開始日時 🙋                                   |               |                          |
|               | 2025/03/09 19:30                           |               | 新規追加がある場合は、Excelフォーマット   |
|               | 利用終了日時                                     |               | でご提供ください。                |
|               | 2025/03/16 12:30                           |               |                          |
|               | 拠点・事業所・所属部署 🙋                              |               |                          |
|               | 福島県                                        |               |                          |
|               | 選択クリア                                      |               |                          |
|               | 社員番号 8項                                    |               |                          |
|               | 0001                                       |               |                          |
|               | 姓名 🔯                                       |               |                          |
|               | 福島001太郎                                    |               |                          |
|               | メールアドレス                                    |               |                          |
|               |                                            |               |                          |
|               | 備考メモ                                       |               |                          |
|               |                                            | ¢             |                          |
|               | キャンセル 更新                                   |               |                          |
| メニューを表示       | © 2025 FUKUSHIMA PREFECTURE PUBLIC OFFICE. |               |                          |

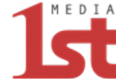

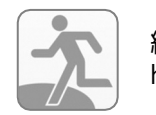

総合防災アプリ「全国避難所ガイド」 https://www.hinanjyo.jp/

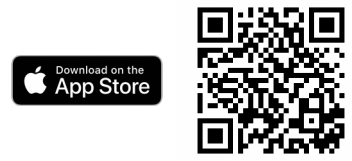

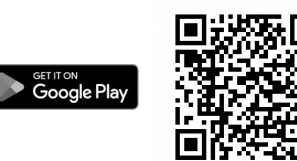

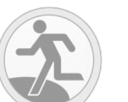

Alexaスキル「防災情報」

#### 開発元

ファーストメディア株式会社

防災情報システム部

〒101-0051 東京都千代田区神田神保町1-42-4 VORT神保町II 9F TEL.03-5283-9015 FAX.03-5283-9018

https://www.1stmedia.co.jp/